# 沈阳音乐学院 2021 年硕士研究生招生考试 复试远程面试系统操作指南

我院 2021 年研究生招生复试工作采取网络远程复试方式进行,复试平台为"教育部学信网招生远程面试系统",具体要求及操作流程如下。

#### 一、硬件及软件要求

(一)硬件要求

参加复试的考生均须准备双机位: 主机位用于面试,设备为 安装 Windows、Mac 操作系统的电脑(笔记本电脑或台式机),或 安卓、苹果智能手机; 二机位用于监控面试环境,设备只能是安 卓、苹果智能手机。

双机位

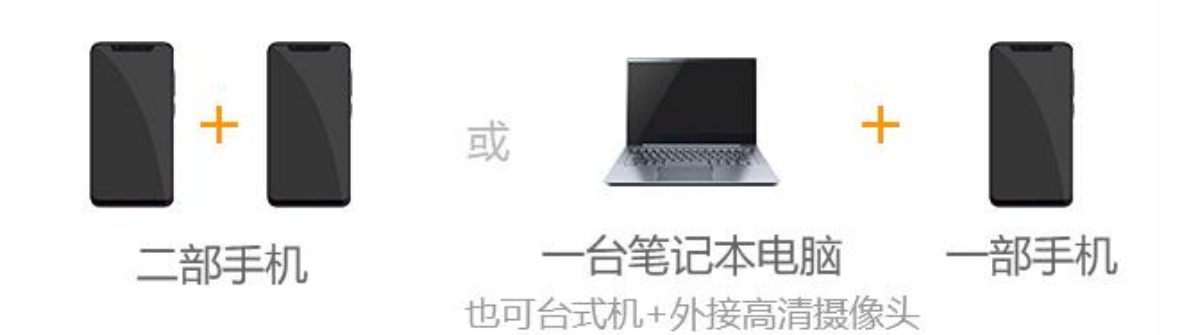

(二) 软件要求

1. 主机位使用电脑的考生,需下载安装最新版 Chrome 浏览器,台式机需准备外置摄像头;

1

2. 主机位或二机位使用手机的考生,需下载安装最新版学信

网 App,并允许 App 使用摄像头、扬声器、存储空间、网络等权限,以保证实人验证正常进行。

(三)设备摆放要求

主机位和二机位开启摄像头,考前360°环绕展示考试空间 内情况。主机位对准考生本人,二机位置于考生侧后方1-2米处, 摄像头从考生后方呈45°拍摄,要保证考官能够全程看到考生的 考试屏幕。

注:考生首次登录系统或每次进入考场前均需进行实人验证,系统将提供学信网 App 验证方式。

二、系统操作流程

第一步:系统登陆

考生使用网上报名时的学信网账号登录即可,无需重新注册, 登录网址为: <u>https://bm.chsi.com.cn/ycms/stu/</u>。登录后仔细 阅读用户协议和隐私政策,勾选"同意"后方可进入系统。

| 招生远程面试       | 系统  |
|--------------|-----|
| 登录           |     |
| 请使用 学信网账号 进行 | 示登录 |
|              |     |
|              |     |
| 登录           |     |
| 找回用户名 找回密码   | 注册  |
| 考生操作手册       | >   |
| 设备要求及操作指南    | >   |

# 第二步:实人验证

首次登录系统时须使用学信网 App 进行实人验证。在界面显示"实人验证成功"后方可进行下一步操作。

| 实人验证 💮 💄                                             | × 招生远程面试系统 ····             |
|------------------------------------------------------|-----------------------------|
| [】] 请进行实人验证                                          | く 安人验证 💬 💄                  |
| 实人验证将采集您的照片用于实名真人比对并作为考生数据真实性<br>的依据之一;请确保为以下考生本人操作。 |                             |
| 姓名                                                   |                             |
| 身份证号码                                                |                             |
| 请使用学信网App进行实人验证。                                     | 即将使用学信网App进行实人验证,在学信网App页面操 |
| 🥪 学信网App(下载)                                         | 作完成后请回到该页面继续下一步             |
| 下一步                                                  | 开始                          |

# 第三步: 阅读须知

仔细阅读系统须知,阅读完成后点击"下一步"选择所要参 加考试的相关信息,进入"确认准考信息"界面。

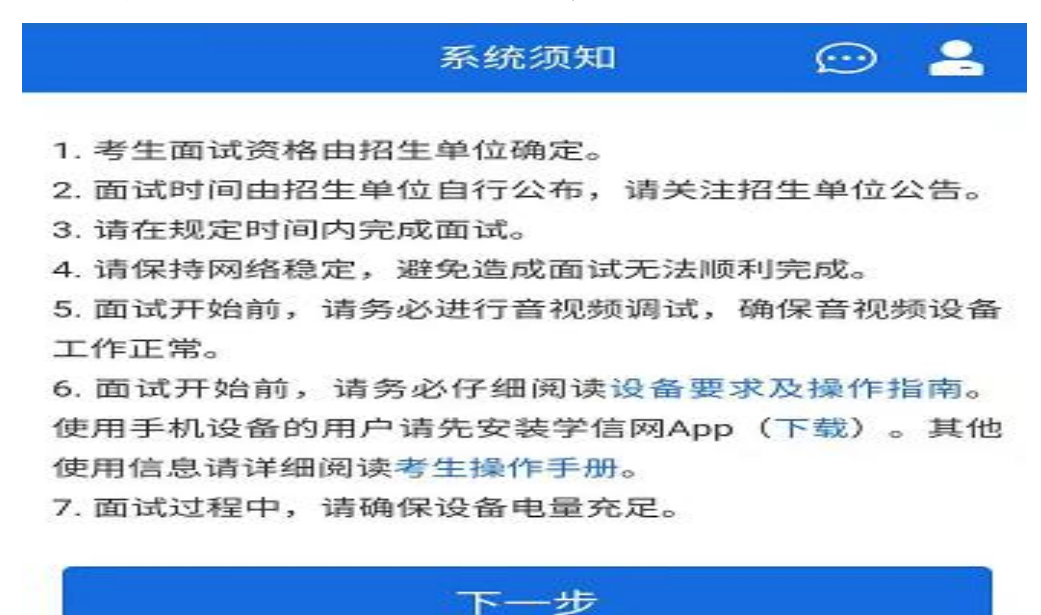

第四步:确认信息

在"确认准考信息"界面中,仔细核对个人信息并点击"承 诺书",仔细阅读后勾选"我已确认承诺书",点击"确认无误" 方可进行下一步操作。

| <       | 确认准考信息 | 💬 🔒    |  |
|---------|--------|--------|--|
| 姓名      |        |        |  |
| 性别      |        |        |  |
| 证件号码    |        |        |  |
| 报考单位    |        | 沈阳音乐学院 |  |
| 报考专业    |        |        |  |
| 专业方向    |        |        |  |
| 🖌 我已确认承 | 诺书     |        |  |
| 确认无误    |        |        |  |

第五步:选择考场

点击"进入考场列表"并再次进行实人验证,进入"考场候考"界面,考生在验证通过后可查看面试序号、开始时间等信息 及接收群消息、私信等功能。候考考生须随时关注考场动态,接 收提示信息。

| <     | 考场列表           | $\odot$ | 2 |
|-------|----------------|---------|---|
| 沈阳音   | 乐学院            |         |   |
| 单机位、  | 双机位的设备要求及操作指南。 |         |   |
|       | 专业复试考场 双机位     |         |   |
| 面试序号: |                |         | > |
| 开始时间  |                |         |   |
| 报考专业: |                |         |   |
|       |                |         |   |

# 第六步:考试实施

届时,考官将发送面试邀请,考生须点击"接通"进行考试。 待考试完成,考生会收到考试结束的提示,点击"确认"后可退 出考场。

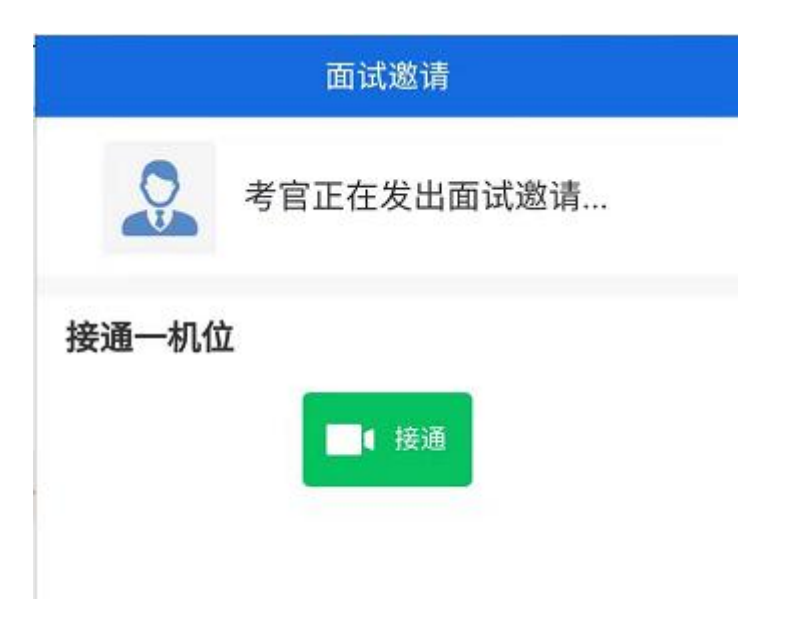

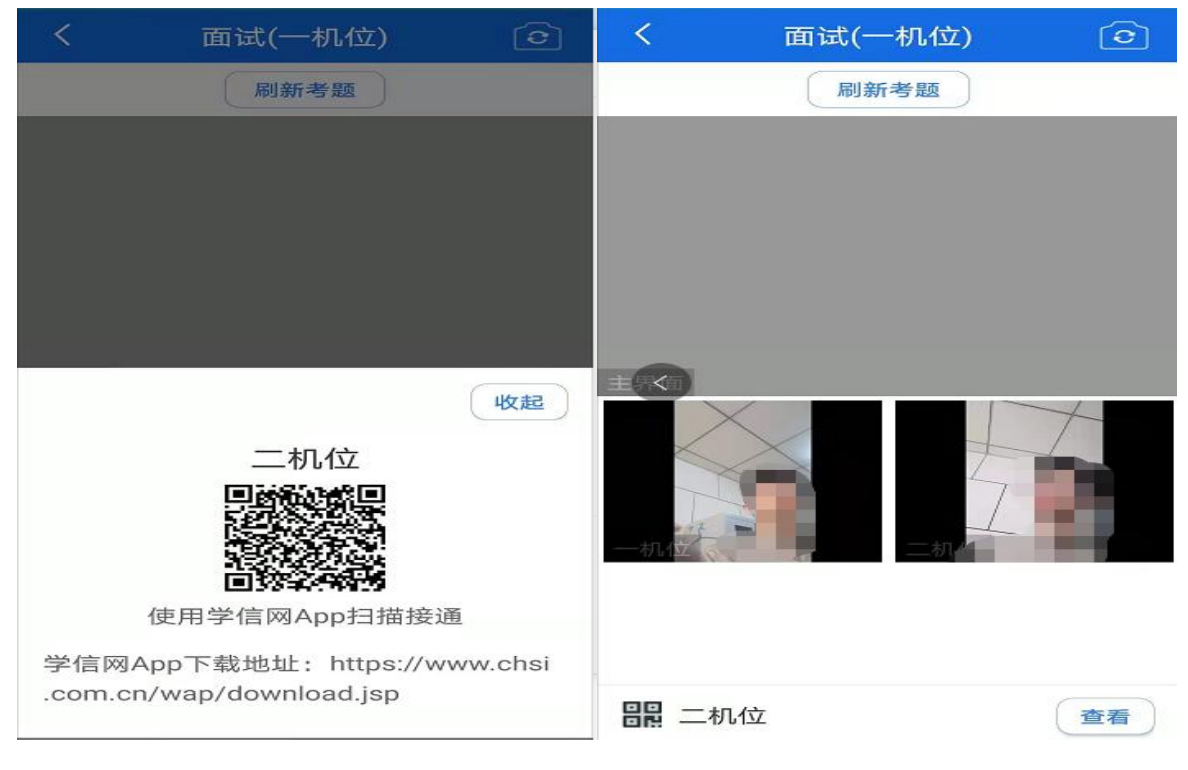

# 三、其他要求

(一) 安装备用软件

考生须提前下载并注册"腾讯会议"软件作为备用软件,若因特殊原因导致"招生远程面试系统"功能失效,将以"腾讯会议"作为复试软件。

(二)系统调试要求

登录系统后,在候考区界面点击"调试摄像头"进行调试, 调试无异常后点击"调试完毕"返回候考区等待考官发送面试邀 请。如无法正常开启视频,请检查麦克风、摄像头等设备是否被 其他应用占用或是否已授权,在面试过程中不要插拔台式机摄像 头设备。

(三)环境仪表要求

需保证设备电量和存储空间充足,连接优质 Wi-Fi 网络,手

机接通电源,关闭移动设备通话、录屏、锁屏、外放音乐、闹钟 等可能影响面试的应用程序,建议将手机设置为飞行模式并连接 到无线网,以确保在考试过程中无电话干扰。

考生应选择独立、安静封闭的空间单独参加网络远程复试, 空间内不得有其他人,不得出现其他声音。除复试要求的设备和 物品外,空间内不得存放任何与复试有关的资料,不得开启与复 试无关的电子设备。考试过程中的视频背景必须是真实环境,不 得使用虚拟背景,不得更换视频背景,不得采用任何方式更改声 音及图像,如出现视频卡顿、黑屏等现象,可尝试刷新界面或关 闭 App 重新进入考场。

考试时须全程开启音频视频,免冠正对主机位摄像头,保持 坐姿端正,保证头肩部及双手出现在视频画面正中间,不得佩戴 帽子、耳机、口罩等,不得佩戴智能手表、手环以及智能眼镜等。

(四)考试纪律要求

考生须凭本人《准考证》和有效居民身份证件参加网络远程 复试并主动配合身份验证核查;自觉服从考试工作人员管理,严 格按照考试工作人员关于网络远程复试考场入场、离场、打开视 频等指令执行;考试过程中不得随意转换视频连接界面,未经考 试工作人员同意不得操作双机位设备;考试过程中严禁拍照、截 屏、录音、录屏、录像和网络直播等,禁止出现以任何形式保存、 泄露或传播复试相关内容和信息等违规行为;未经复试工作人员 同意,考生擅自操作复试终端设备退出复试考场,视为主动放弃

7

复试资格。

(五) 违规处理办法

考生应确保提交材料真实,复试过程诚信。不得由他人替考, 不得接受他人或机构等以任何方式助考。如发现材料作假、作弊、 替考、助考,以及拍照、截屏、录音、录屏、录像、网络直播或 其他形式泄露、对外发布复试相关内容和信息者,一经查实,即 按照《国家教育考试违规处理办法》等规定严肃处理并记入《国 家教育考试考生诚信档案》,取消录取资格。

(六) 应急处理办法

考试期间如发生设备或网络故障,请考生立即调整手机设置,保持联系电话畅通,并及时与我院研究生部取得联系。联系电话: 024-83910311。

### 注: 内容如有变动, 请以系统内页面提示为准。

## 沈阳音乐学院研究生部

#### 2021年3月28日